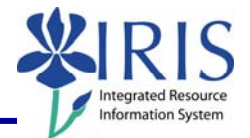

**Process:** Use this quick reference guide when you run into issues while entering the budget items for the new year. This guide provides prevention information as well as solutions for the issue.

**Note:** For details in using various layouts, see the **BPS** Quick Reference Cards available on *myHelp* at <u>http://myhelp.uky.edu/rwd/HTML/BPS.html</u>.

| Role: Authorized Users | Frequency: When needed |
|------------------------|------------------------|
|------------------------|------------------------|

| BPS Keys                                                                                                    |                                                                                                    |  |  |  |  |  |
|----------------------------------------------------------------------------------------------------|----------------------------------------------------------------------------------------------------|--|--|--|--|--|
| Keys to Minimize Budget/BPS<br>Issues                                                                                                    | <ul> <li>Prepare budget data for entry first before accessing the BPS system</li> <li>Keep aware of BPS schedule! <ul> <li>During each layout availability period, the system is available daily, 7 am through 10pm</li> <li>10pm to 7am, the system is being updated</li> </ul> </li> <li>Double-check your data entry <ul> <li>Check before exiting the layout</li> <li>Run BPS reports to check the data</li> </ul> </li> <li>DO NOT enter employees into BPS <ul> <li>The employee master data must exist in IRIS/SAP <u>first</u>, before budget data can be entered into BPS</li> </ul> </li> </ul> |  |  |  |  |  |
| BPS Issue                                                                                                    | Information                                                                                                    |  |  |  |  |  |
| Employee could not be found<br>UK Campus Regular Positions<br>Message Log<br>Planning sequence GP003001(UK Campus Reg BM/k before) has been executed<br>Prores occurred when executing planning function EXIT011(Get Kyf)PARM001(Get Kyf)<br>Employee data for 11045680 could not be found<br>137 data records were read, 0 of them were changed, 0 generated<br>Department 3HL00<br>Submit Save Undo Ext<br>Faculty Monthly Staff Bi-Weekly/Hourty Staff Vacant Posn Bdgt<br>Copy Distr % from prior year Calc. Salary from % Incr Copy Salary to Budget Calculate Benefit<br>Planning Layout Is Not Available | <ul> <li>Prevention         <ul> <li>Communication between the departmental HR personnel administration staff person and the budget officer</li> </ul> </li> <li>Solution         <ul> <li>Contact BPS list serve at <u>BPS-ISUES@lsv.uky.edu</u></li> </ul> </li> </ul>                                                                                                    |  |  |  |  |  |

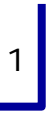

## Quick Reference Card – Business Planning Simulation BPS Troubleshooting

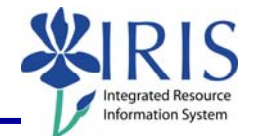

| With the second second seco | <ul> <li>Prevention         <ul> <li>Use the Exit button</li> </ul> </li> <li>Solution         <ul> <li>Contact BPS list serve at <u>BPS-ISSUES@lsv.uky.edu</u></li> </ul> </li> </ul>                                                                              |
|----------------------------------------------------------------------------------------------------|----------------------------------------------------------------------------------------------------|
| Expired web page<br>Internet Explorer cannot display the webpage<br>What you can try:<br>Diagnose Connection Problems<br>More information                                                                                                    | <ul> <li>Prevention <ul> <li>Proper planning</li> </ul> </li> <li>Solution <ul> <li>Log out of both systems, close the browser, and then log back into the system</li> </ul> </li> </ul>                                                                            |
| Timed out due to inactivity                                                                                                    | <ul> <li>Prevention         <ul> <li>Proper planning</li> </ul> </li> <li>Solution         <ul> <li>Log out of the system, and log back into the system</li> <li>If you are locked out, contact BPS list serve <u>BPS-ISSUES@lsv.uky.edu</u></li> </ul> </li> </ul> |
| Planning could not be performed<br>VK Campus Non-Regular Position Budget<br>Message Log<br>Planning sequence GP003071(UK Campus Non Bdgt before) has been executed<br>Planning sequence GP003071(UK Campus Non Bdgt before) has been executed<br>Prores occurred when executing planning function EXIT012(Get Benefit Rate)<br>Planning cannot be performed for real-time infoCube BPS_C03; see long text<br>Department SCPUU<br>Submit Save Undo Exit<br>Non-Regular<br>Copy Budget to New Year Calculate Benefit<br>Planning Layout is Not Available                                                                                                    | <ul> <li>Prevention <ul> <li>BW is fixing an issue and has locked out users momentarily</li> </ul> </li> <li>Solution <ul> <li>Log out of the system, and log back into the system</li> </ul> </li> </ul>                                                           |

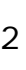

## Quick Reference Card – Business Planning Simulation BPS Troubleshooting

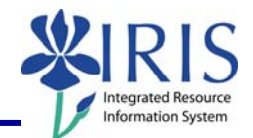

| Error creating tmp table<br>UK Campus Non-Position Budget<br>Message Log<br>Error in BW: Error creating tmp table<br>Business Area 0101<br>Department 3CC00<br>Submit Save Undo Exit<br>Campus Non Position<br>Planning Layout Is Not Available |                                          |                            |                 |    |           | • | <ul> <li>Prevention</li> <li>Has to do with a table space issue<br/>and is a very rare issue</li> <li>Solution</li> <li>Log out of system and log back into<br/>the system</li> </ul> |
|----------------------------------------------------------------------------------------------------|------------------------------------------|----------------------------|-----------------|----|-----------|---|----------------------------------------------------------------------------------------------------|
| Multiple Calculate Benefit buttons                                                                                                    |                                          |                            |                 |    | ittons    |   | • If two <b>Calculate Benefit</b> buttons<br>exist on a layout, use the button<br>located at the top of the layout <b>NOT</b><br>the one located under the employee                   |
| Employee                                                                                                    | Position                                 | Funds Center               | Commitment item | 20 | 10 Recurr |   | list                                                                                                    |
| # Not assigned                                                                                                    | 50108108 Staff Support Associate I       | 1043140300                 | 512031          | 0  |           |   |                                                                                                    |
|                                                                                                    | 50108112 Cook/Baker I                    | 1043140300                 | 512061          | 0  |           |   |                                                                                                    |
|                                                                                                    | 50108114 Office Assistant                | 1043140300                 | 512131          | 0  |           |   |                                                                                                    |
|                                                                                                    | 50108116 Custodial Worker I              | 1043140300                 | 512061          | 0  |           |   |                                                                                                    |
|                                                                                                    | 50108117 4-H Leadership Director         | 1043140300                 | 512071          | 0  |           |   |                                                                                                    |
|                                                                                                    | 50121662 Custodial Worker I              | 1043140300                 | 512061          | 0  |           |   |                                                                                                    |
|                                                                                                    | 50121663 Custodial Worker I              | 1043140300                 | 512061          | 0  |           |   |                                                                                                    |
|                                                                                                    | 50124205 Cook/Baker I                    | 1043140300                 | 512061          | 0  |           |   |                                                                                                    |
|                                                                                                    | 50124206 Cook/Baker I                    | 1043140300                 | 512061          | 0  |           |   |                                                                                                    |
| Calculate Benef                                                                                                    | Result<br>1 to 10 / 10 VII Nu<br>Non-fun | umber of New L<br>Ictional | ines: 1 Add     |    |           |   |                                                                                                    |